## HOW TO CREATE A CASE/INCIDENT FOR DEFENSE ATTORNEYS

As of August 1, 2016 Defense Attorneys will be able to create new cases and incidents in CARE and file subsequent documents

#### **NEW CASE**

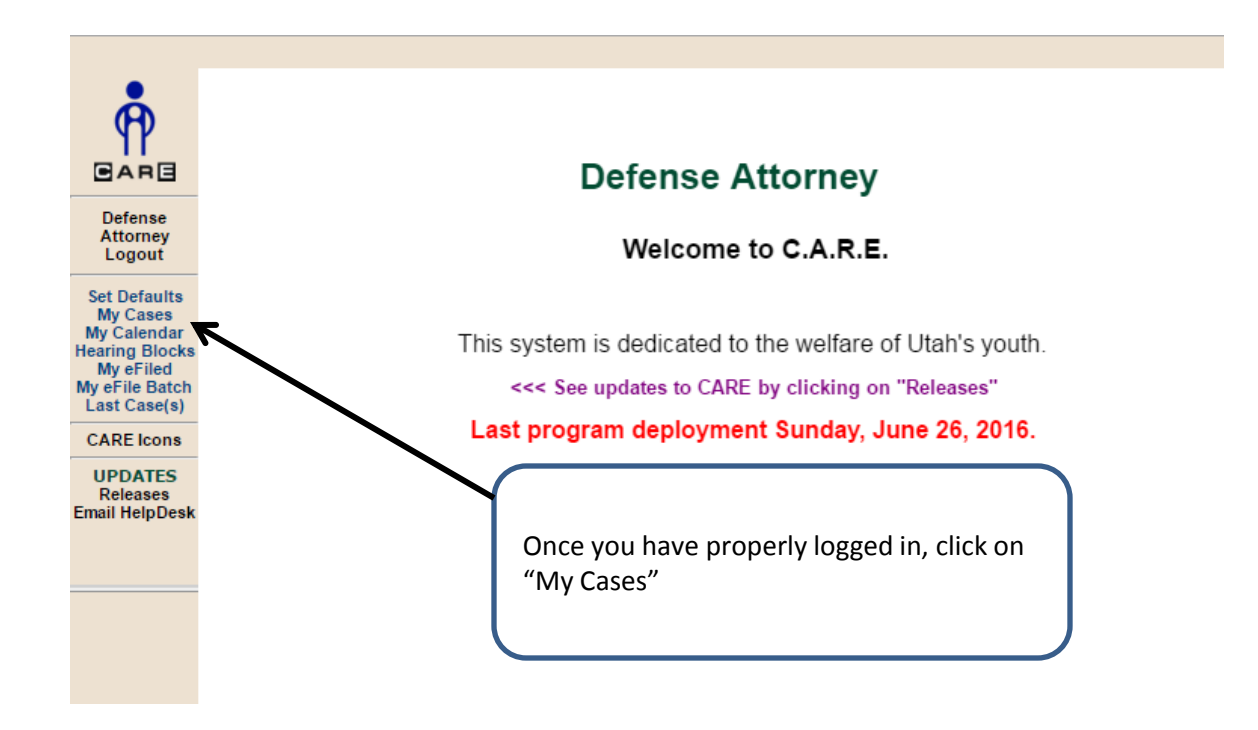

| 😡 My Cases - Google                              | Chrome                                                          |                   |                                     |               |                 |                 |  |
|--------------------------------------------------|-----------------------------------------------------------------|-------------------|-------------------------------------|---------------|-----------------|-----------------|--|
| 🔒 https://juvenil                                | le.utcourts.gov/dem                                             | ographics/MyCa    | ases?sid=0.05                       | 920220964     | 995937          |                 |  |
| Find Cancel eF<br>User ID<br>Firm<br>Search Type | Tile Notice of Appearance<br>training9<br>TEST FIRM<br>My Own ▼ | Existing Case eFi | le New Case<br>User Agency<br>Bar # | Firm          |                 |                 |  |
| Search by Range                                  | Last Name Range                                                 | Begins: A V End   | ds: A 🔻                             | 📃 🗆 S         | how Next Hearin | g               |  |
|                                                  | Case #                                                          | (Mame) First:     | District Office                     | Last:         | nahina          | Mithdraw a File |  |
| Click on                                         | "eFile New Case"                                                | Enter search      | criteria and clic                   | k 'Find' butt | on.             |                 |  |

| 🖸 eFile Batch Case Edit - Google Chrome |                                   |                                                                                              |                                                                            |                 |  |  |  |
|-----------------------------------------|-----------------------------------|----------------------------------------------------------------------------------------------|----------------------------------------------------------------------------|-----------------|--|--|--|
| 🔒 https://juvenile.                     | utcourts.gov/efiling/Efile        | BatchCaseEdit?mode=new                                                                       | &areaNote=myCases&sid=0.228                                                | 304288486068391 |  |  |  |
| Save Case                               |                                   |                                                                                              |                                                                            | Close           |  |  |  |
|                                         |                                   | All fields with (*) are require                                                              | ed.                                                                        |                 |  |  |  |
| eFile Case ID                           | [NEW]                             | Home District Office *                                                                       | American Fork                                                              |                 |  |  |  |
| First Name *                            | Test                              | Street Address *                                                                             | 123 Hope Lane                                                              |                 |  |  |  |
| Middle Name                             | me Case                           | Apt/PO Box/Suite                                                                             |                                                                            |                 |  |  |  |
| Last Name *                             |                                   | City *                                                                                       | Salt Lake City                                                             |                 |  |  |  |
| Date of Birth *                         | 06-05-2013 🔯 🥒                    | State *                                                                                      | Utah 🔻                                                                     |                 |  |  |  |
| Gender *                                | Female                            | Zip *                                                                                        | 84114                                                                      |                 |  |  |  |
| Phone *                                 | 4352004567                        | County *                                                                                     | UNKNOWN COUNTY V                                                           |                 |  |  |  |
| Race *                                  | White                             | <b>T</b>                                                                                     |                                                                            |                 |  |  |  |
| Ethnicity *                             | Latino/Hispanic 🔻                 |                                                                                              |                                                                            |                 |  |  |  |
| Height (ff. in.)                        |                                   | Weight (lbs.)                                                                                |                                                                            |                 |  |  |  |
| riolgin (ru ili)                        |                                   | Select a Document Type you are                                                               | eFiling.                                                                   |                 |  |  |  |
| Document Type *                         | Substantiations                   | Substantiation Petions                                                                       | · • • •••••9•                                                              |                 |  |  |  |
|                                         |                                   |                                                                                              |                                                                            |                 |  |  |  |
|                                         | 1. Fill<br>of o<br>rec<br>2. Clic | in accurate information in ea<br>document you will be filing. F<br>Juired.<br>ck "Save Case" | ch of the fields including the type<br>Fields that contain an asterisk are |                 |  |  |  |
|                                         |                                   |                                                                                              |                                                                            |                 |  |  |  |

| 💽 eFile Batch De | tail - Google Chrome |                         |                              |                             |                     |                    |
|------------------|----------------------|-------------------------|------------------------------|-----------------------------|---------------------|--------------------|
| 🔒 https://juv    | /enile.utcourts.gov/ | /efiling/EfileBatchDeta | ail?efileBatchId=2325        |                             |                     |                    |
| eFile Batch      | n Detail             |                         |                              |                             |                     |                    |
| eFile Batch Id   | 2325                 | eFile For Firm User     | Defense Attorney             |                             | Status              | Incomplete         |
| Created By       | training9            | Created DateTime        | 06-17-2016 02:29:09 PM       |                             | Alert Date          |                    |
| Note             | Create New Case Reco | rd from myCases         |                              |                             |                     |                    |
| Case Info        | Create New Case      |                         |                              |                             |                     |                    |
| Edit Case #      | Case Name            |                         | District Office              | Incident(s)                 | Edit/               | Add New Inc Remove |
| New Ca           | se Test Case         |                         | American Fork                | INCIDENT(S) REQUIRED US     | e New Inc link.     | + 0                |
|                  |                      |                         |                              |                             |                     | 7                  |
|                  |                      |                         |                              |                             |                     |                    |
|                  |                      |                         |                              |                             |                     |                    |
|                  |                      |                         |                              |                             | /                   |                    |
|                  |                      |                         |                              |                             |                     |                    |
|                  |                      |                         | Click on the + sig           | n to croato an incident as  | sociated to the dec | umont you          |
|                  |                      |                         | are filing                   | in to create an incluent as |                     |                    |
|                  |                      |                         | are ming.                    |                             |                     |                    |
|                  |                      |                         |                              |                             |                     |                    |
|                  |                      |                         |                              |                             |                     |                    |
|                  |                      |                         |                              |                             |                     |                    |
| Party Info       | Create New Party     |                         |                              |                             |                     |                    |
| Document         | Info                 |                         |                              |                             |                     |                    |
| Document ID      | 1886                 |                         |                              | Document Sub Type           | Substantiations     |                    |
| Document Title   | Substantiatio        | ons                     |                              | Document Type               | Petition            |                    |
|                  | IN                   | COMPLETE DOCUMENT       | Г                            | Add PDF Document            |                     |                    |
|                  |                      | Save                    | Click to View Error Messages | Go Back to Batch Lookup     | Delete              |                    |
|                  |                      |                         |                              |                             |                     |                    |
|                  |                      |                         |                              |                             |                     |                    |
| Noto: D          | artios to the case   | can be created here     |                              |                             |                     |                    |

| 💽 Add Incident To Case - Google Chrome                 |                                                                                           |
|--------------------------------------------------------|-------------------------------------------------------------------------------------------|
| https://juvenile.utcourts.gov/efiling/EfileBatchIncide | dentEdit?mode=create&efileCaseId=2962&defaultStatuteId=981&docSubTypeId=174&efileBatchId= |
| Add Incident To Case<br>eFile Case Inc Id<br>Name      | [NEW]<br>Test Case                                                                        |
|                                                        | All Fields with (*) are required.                                                         |
| Choose Type                                            | Delinguency                                                                               |
| District Office*                                       | American Fork                                                                             |
| County of Offense*                                     | UTAH T                                                                                    |
| Agency*                                                | Juvenile Court 🔻                                                                          |
| Incident Description*                                  | SUBSTANTIATION PROCEEDING                                                                 |
| Severity/Type*                                         | Administrative - Other                                                                    |
| Offense/Incident Date* (MM-DD-YYYY)                    | 06-17-2016 🐻 🥢                                                                            |
| Referring Agency*                                      | Private Citizen                                                                           |
| 1. The infor<br>changes of                             | Save Incident Cancel                                                                      |
| 2. Click on "                                          | 'Save Incident"                                                                           |
|                                                        |                                                                                           |

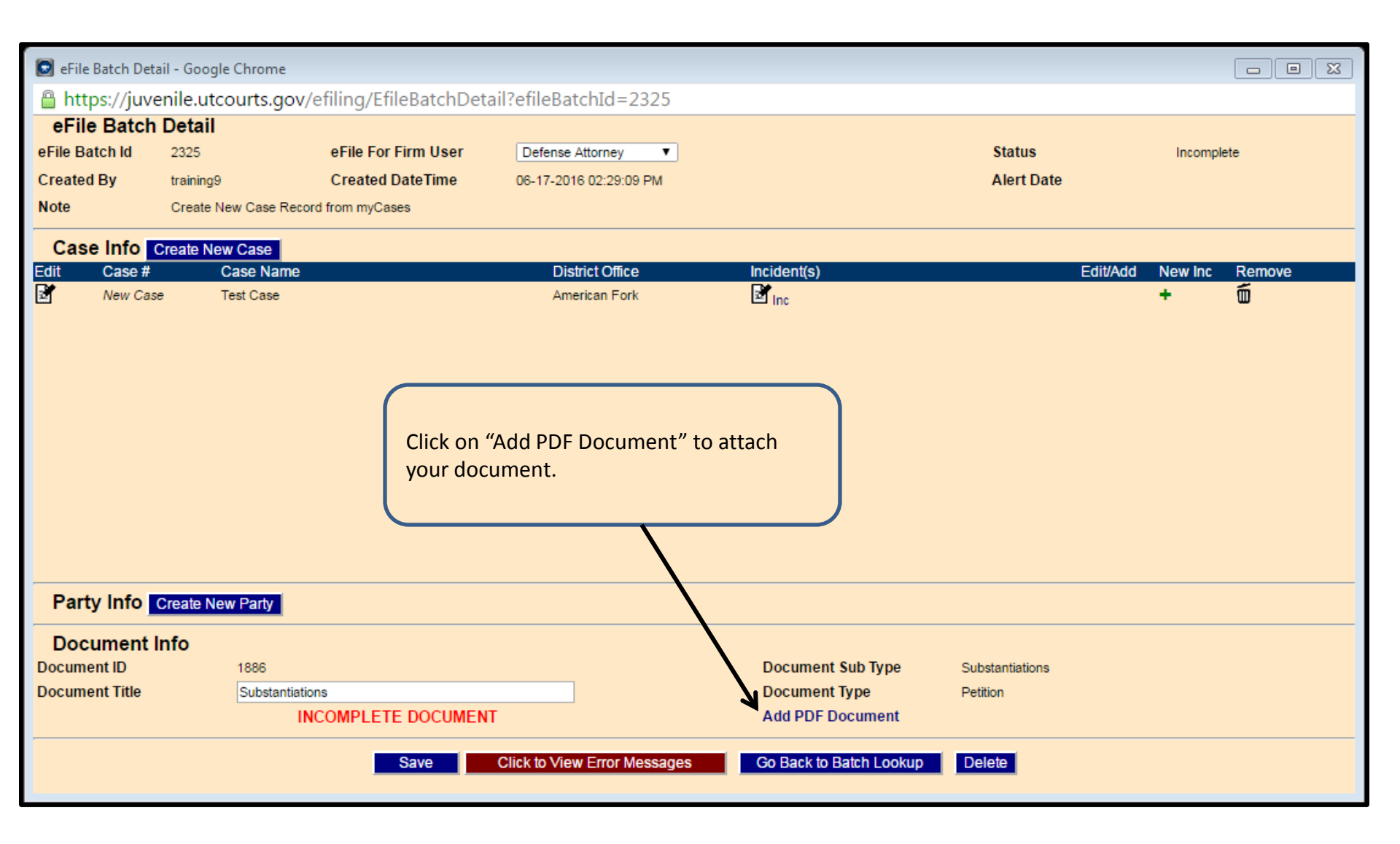

Note: At this point you can add new incidents, new cases, and new parties. You can save or delete what you have worked on so far and you can also change for whom you are filing. If you click on "Click to View Error Messages" you can see what needs to be corrected before you proceed. 8/2/2016

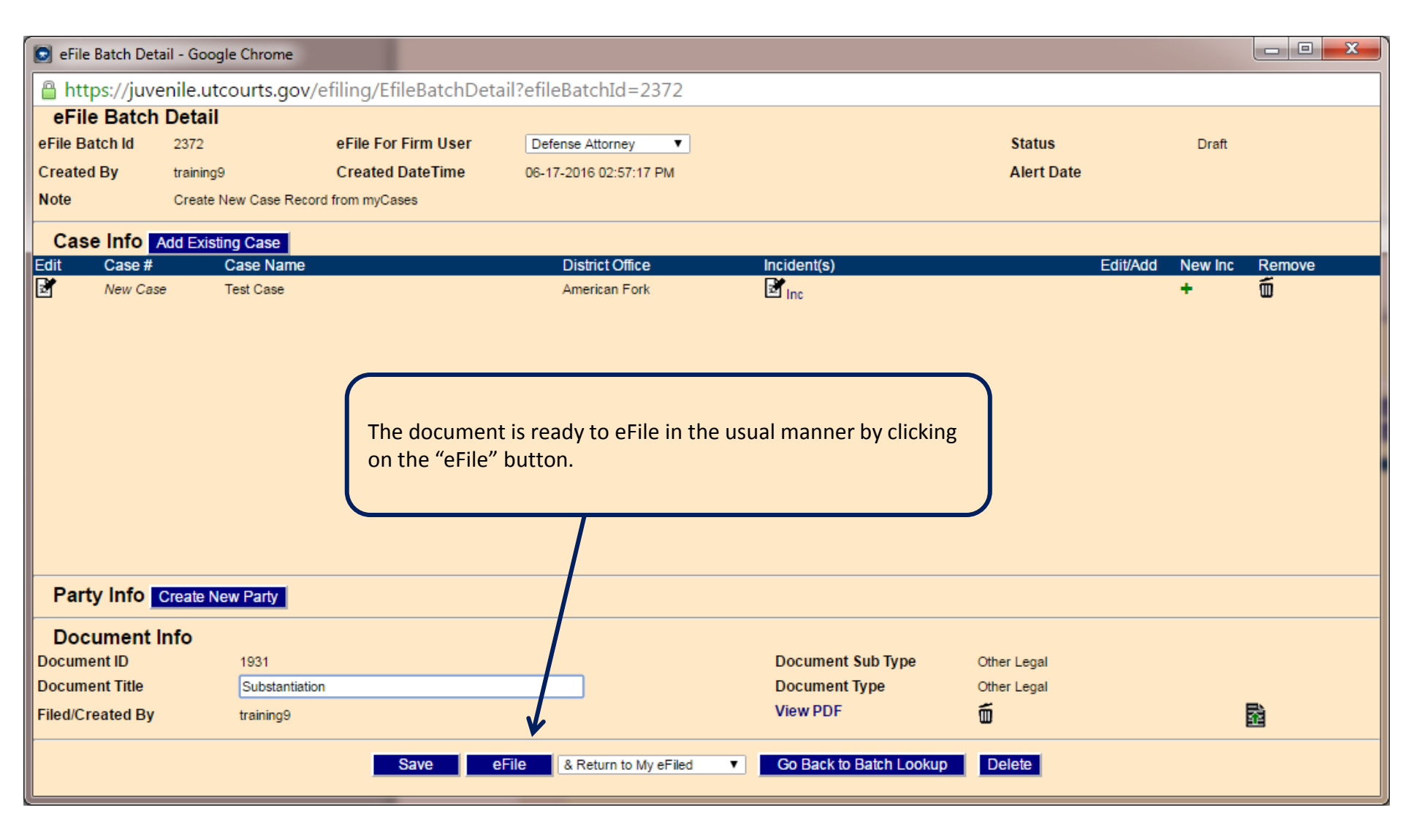

Note: You can create additional incidents or add more documents before you eFile. You can also add existing cases and create new parties

| -        |                   |                                                  |                         |              |            |                 |                     |                                        |                                  |
|----------|-------------------|--------------------------------------------------|-------------------------|--------------|------------|-----------------|---------------------|----------------------------------------|----------------------------------|
| 😡 My (   | eFiled - Google ( | Chrome                                           |                         |              |            |                 |                     |                                        |                                  |
| 🔒 htt    | ps://juvenile     | e.utcourts.gov/efiling/M                         | yEFile?m=save           | ed&efileBatc | hId=23     | 372             |                     |                                        |                                  |
| Find     | Close My e        | Filed                                            |                         |              |            |                 |                     |                                        |                                  |
| Status   |                   | ▼ Ca                                             | se #                    |              | ⇒          |                 |                     | Filed Date Range                       |                                  |
| Mv       | oFiling O Firm    | • • Filing                                       | Filed Last/10 Day       | (a) 🖉 Open/B | a cont lin | datas Last/2 Da |                     | Start                                  | ö 🥒                              |
| for Firn | n User:           |                                                  | Flied Last(10 Da)       | (s) 🖾 Open/K | ecent op   | uales Lasijo Da | 1957                | End                                    | ö 🥒                              |
|          | 0                 | Doc. SubType                                     | Filed Date              |              | View       | 01-1-1-         | Completed Date Time | Case #                                 | Netes                            |
|          | Create Info       | Other Legal                                      | 06-17-2016              | Hold Date    | Doc        | Create Info     | Useria              | Test Case (NEW)                        | Notes                            |
| <b>1</b> | Review            | Substantiation<br>Termination of Parental Rights | training9<br>06-16-2016 |              | View       | New Filing      |                     | New Inc<br>Dulcinea Quixote (1103011)  | Please note: There is a limit of |
|          | Review            | Termination of Parental Rights<br>Motion         | training9<br>02-08-2016 |              | √iew       | New Filing      |                     | 2<br>Chisai Unko-johnson (500005)      | 250 characters in this note      |
|          | Review            | Test Motion<br>Motion                            | training9<br>12-03-2015 |              | √iew       | New Filing      |                     | 332<br>Sanford Sharpie (1004313)       | ↑                                |
| _        | Counsel           | Motion to Withdraw<br>Notice of Appearance       | training9<br>11-23-2015 |              | View       | New Filing      |                     | 45, 46<br>Chisai Unko-iohnson (500005) |                                  |
|          | Coursel           | Notice of Appearance                             | training9               |              | ) (in the  | New Eiling      |                     | 338<br>Chinai Unita internet (500005)  |                                  |
|          | Counsel           | Notice of Appearance                             | training9               |              | view       | New Fling       |                     | Chisal Onko-Johnson (500005)           |                                  |
|          | Counsel           | Notice of Appearance<br>Notice of Appearance     | 08-20-2015<br>training9 |              | View       | New Filing      |                     | COWARD LYON (751869)                   |                                  |
|          |                   |                                                  |                         |              |            | 1               |                     |                                        |                                  |
|          |                   |                                                  |                         |              |            |                 |                     |                                        |                                  |
|          |                   |                                                  |                         |              |            |                 |                     | If there is addition                   | onal                             |
|          |                   |                                                  |                         |              |            |                 |                     | information nee                        | ded vou                          |
|          |                   | (                                                |                         | //           |            |                 |                     | may receive a no                       | ote from                         |
|          |                   |                                                  | If you click o          | n your "My   | eFiled     | " batch you     | can                 | the clerk in this o                    | column                           |
|          |                   |                                                  | see that the            | case has be  | en sen     | t to the cler   | ical                |                                        |                                  |
|          |                   |                                                  | queue await             | ing process  | ng and     | l your firm's   |                     |                                        |                                  |
|          |                   |                                                  | assignment              | to the case  |            |                 |                     |                                        |                                  |
|          |                   |                                                  |                         |              |            |                 |                     |                                        |                                  |

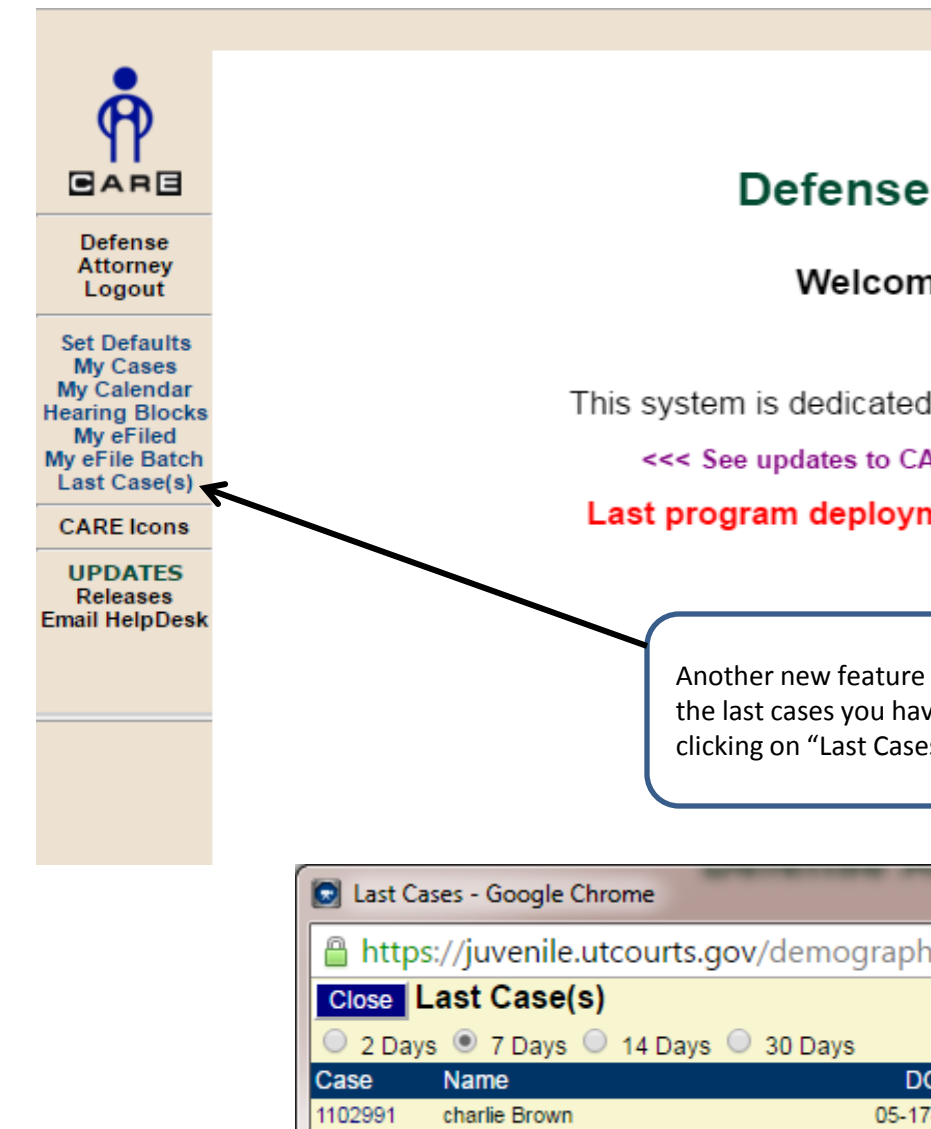

# Defense Attorney

### Welcome to C.A.R.E.

This system is dedicated to the welfare of Utah's youth.

<<< See updates to CARE by clicking on "Releases"

Last program deployment Sunday, June 26, 2016.

Another new feature is the ability to view the last cases you have worked on by clicking on "Last Cases"

| 💽 Last C                                                                 | ases - Google Chrome                               |                             | -               |                                                         |                             |  |  |
|--------------------------------------------------------------------------|----------------------------------------------------|-----------------------------|-----------------|---------------------------------------------------------|-----------------------------|--|--|
| https://juvenile.utcourts.gov/demographics/LastCases                     |                                                    |                             |                 |                                                         |                             |  |  |
| Close                                                                    | Close Last Case(s)                                 |                             |                 |                                                         |                             |  |  |
| O 2 Days ● 7 Days ○ 14 Days ○ 30 Days Max Number of Cases to Return 10 ▼ |                                                    |                             |                 |                                                         |                             |  |  |
| 🔍 2 Day                                                                  | ys 🖲 7 Days 🔍 14 Days 🔍 3                          | 0 Days                      | Max I           | Number of Cases to                                      | Return 10 T                 |  |  |
| Case                                                                     | ys ● 7 Days ○ 14 Days ○ 3<br>Name                  | 0 Days<br>DOB               | Max I<br>Gender | Number of Cases to<br>District Office                   | Date Accessed               |  |  |
| <ul> <li>2 Day</li> <li>Case</li> <li>1102991</li> </ul>                 | ys ● 7 Days ○ 14 Days ○ 3<br>Name<br>charlie Brown | 0 Days<br>DOB<br>05-17-2012 | Gender          | Number of Cases to<br>District Office<br>Salt Lake City | Date Accessed<br>06-15-2016 |  |  |

## HOW TO CREATE A CASE/INCIDENT FOR DEFENSE ATTORNEYS

As of August 1, 2016 Defense Attorneys will be able to create new cases and incidents in CARE and file subsequent documents

#### **EXISTING CASE**

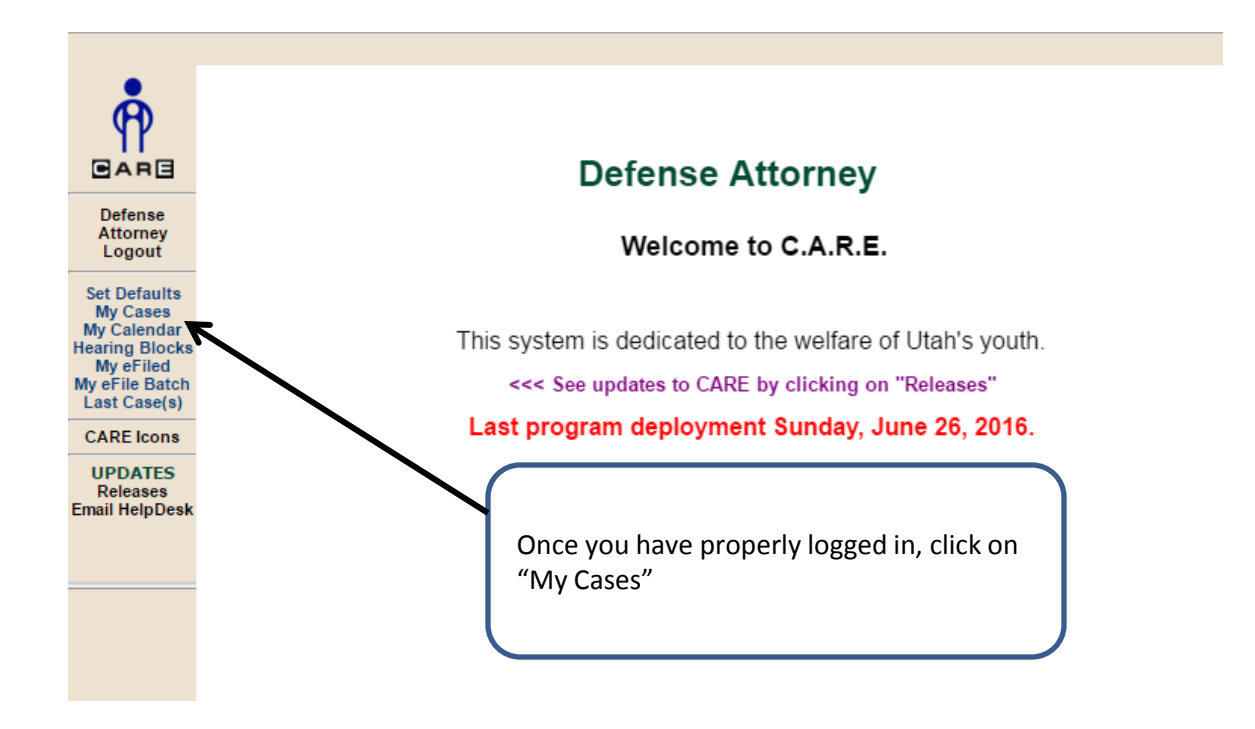

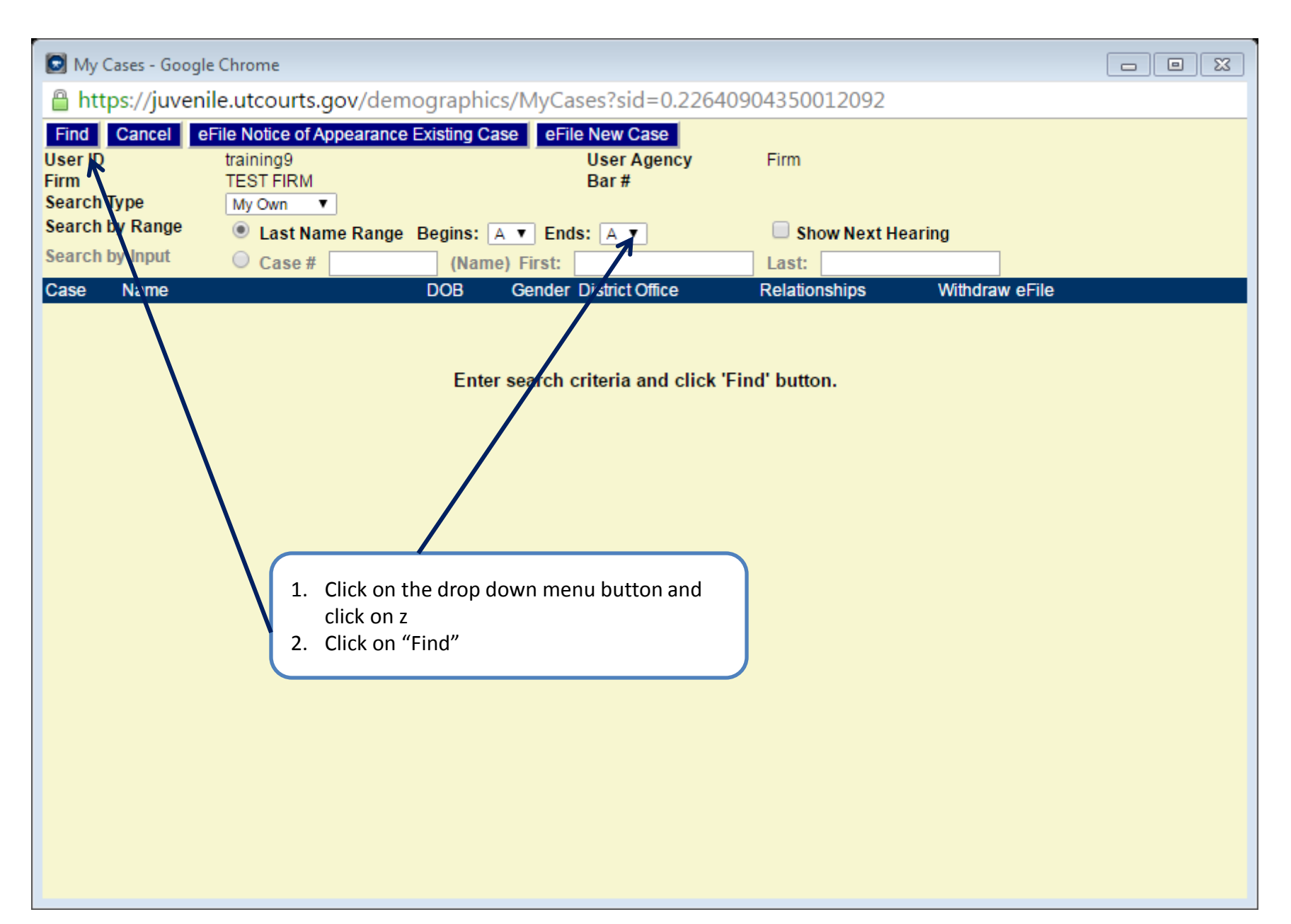

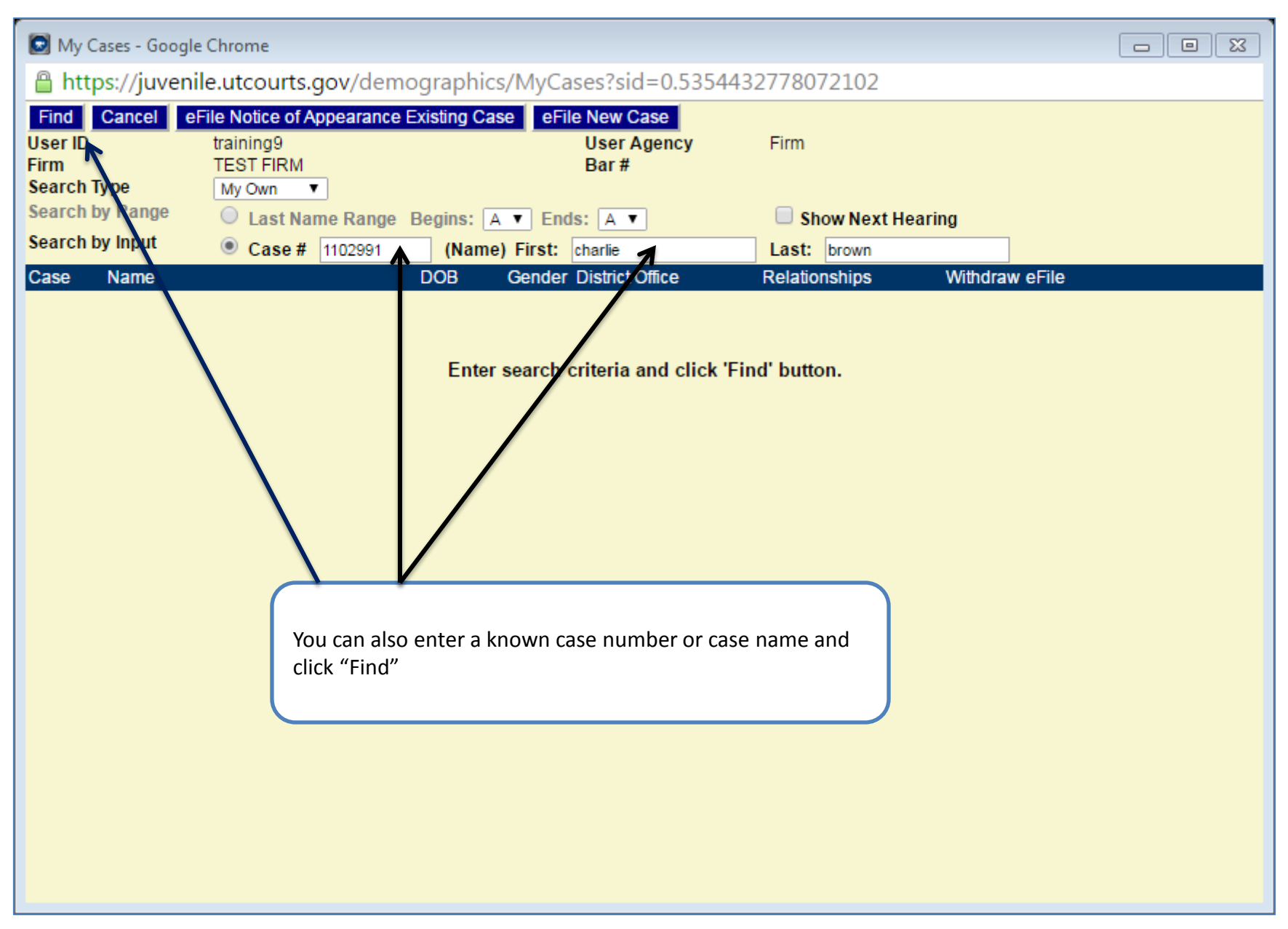

| 💽 My Cases - Google                              | Chrome                                                         |               |                                                      |                               |                         |  |
|--------------------------------------------------|----------------------------------------------------------------|---------------|------------------------------------------------------|-------------------------------|-------------------------|--|
| 🔒 https://juvenil                                | e.utcourts.gov/dem                                             | nographics/My | Cases#                                               |                               |                         |  |
| Find Cancel eF<br>User ID<br>Firm<br>Search Type | ile Notice of Appearance<br>training9<br>TEST FIRM<br>My Own ▼ | Existing Case | e <mark>File New Case</mark><br>User Agency<br>Bar # | Firm                          |                         |  |
| Search by Range                                  | 🔍 Last Name Range                                              | Begins: A 🔻 E | Ends: A 🔻                                            | 📃 Show Next Hear              | ing                     |  |
| Search by Input                                  | Case # 1102991                                                 | (Name) Firs   | t: charlie                                           | Last: brown                   |                         |  |
| Case Name                                        |                                                                | DOB Geno      | der District Office                                  | Relationships                 | Withdraw eFile          |  |
| 1102991 Brown, charlie                           |                                                                | 05-17-2012    | Salt Lake City                                       | Display<br>Click or<br>docume | e "eFile" to file a ent |  |

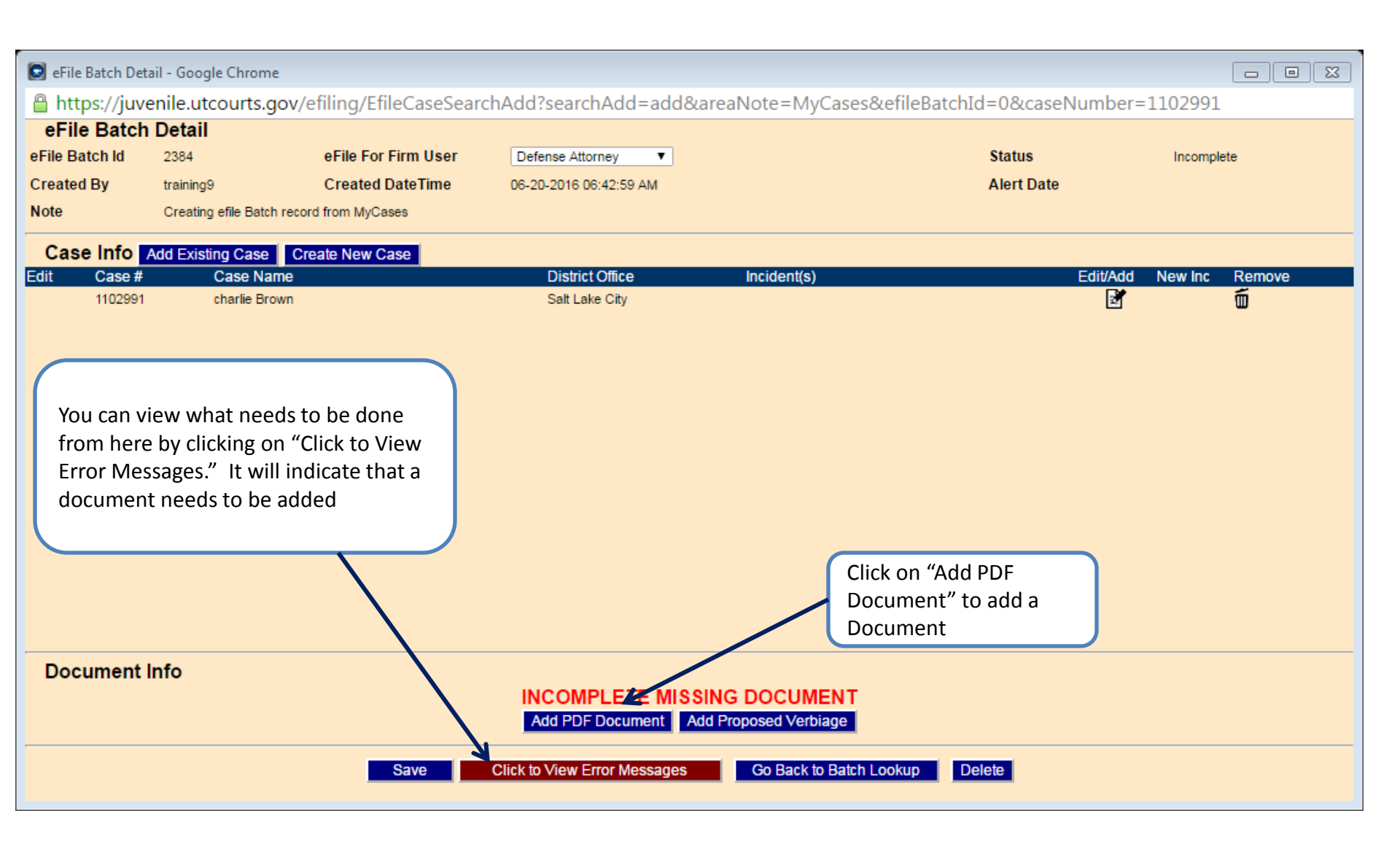

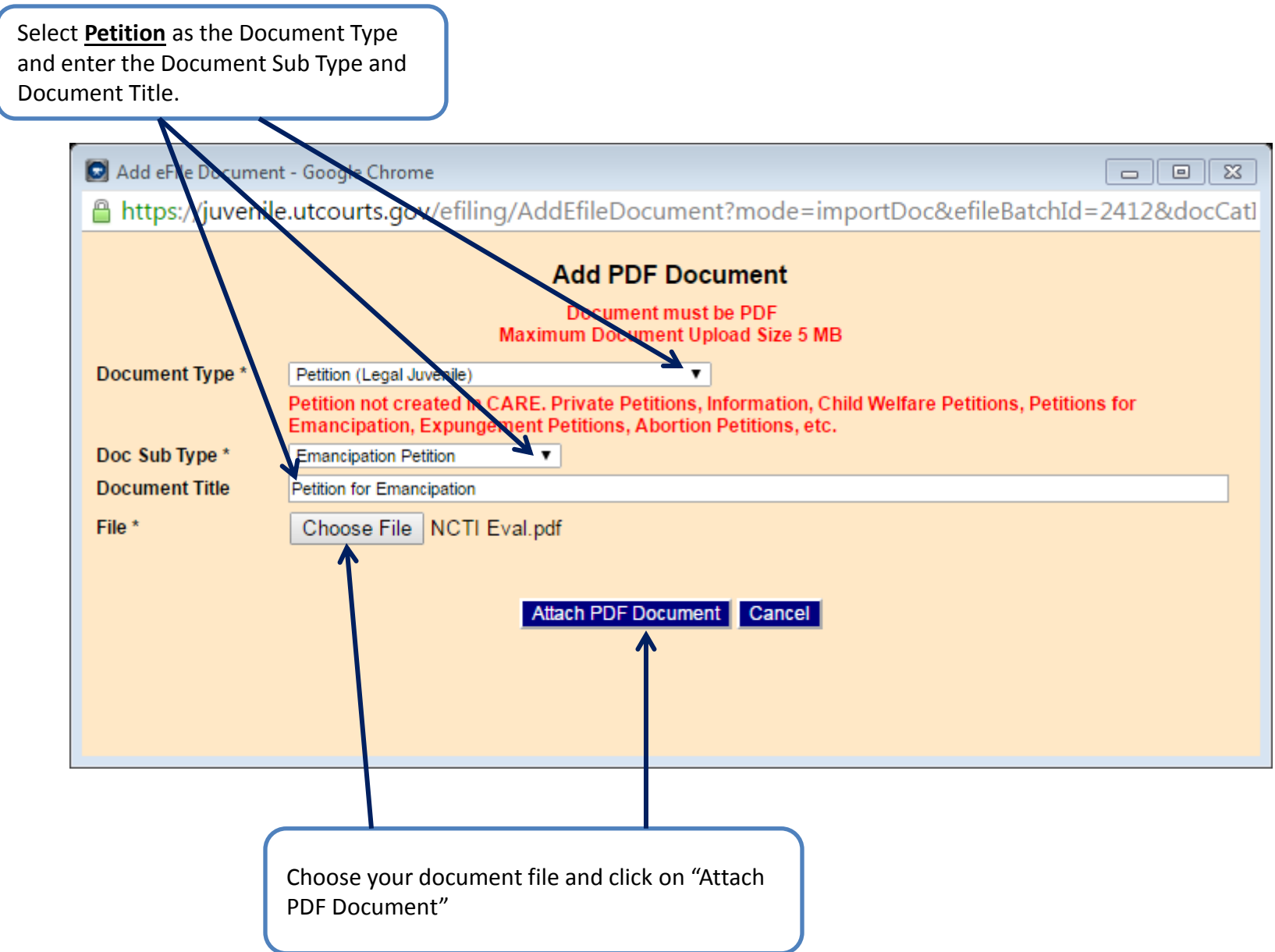

| -                | il. Geogle Chrome           |                     |                              |                                                    |                                            |          |        |
|------------------|-----------------------------|---------------------|------------------------------|----------------------------------------------------|--------------------------------------------|----------|--------|
|                  | II - Google Chrome          |                     |                              |                                                    |                                            |          |        |
| https://juve     | nile.utcourts.gov/e         | filing/AddEfileDocu | ument                        |                                                    |                                            |          |        |
| eFile Batch      | Detail                      |                     |                              |                                                    |                                            |          |        |
| eFile Batch Id   | 2413                        | eFile For Firm User | Defense Attorney             |                                                    | Status                                     | Draft    |        |
| Created By       | training9                   | Created DateTime    | 06-20-2016 09:42:53 AM       |                                                    | Alert Date                                 |          |        |
| Note             | Creating efile Batch record | d from MyCases      |                              |                                                    |                                            |          |        |
| Case Info A      | dd Existing Case Cre        | eate New Case       |                              |                                                    |                                            |          |        |
| Edit Case #      | Case Name                   |                     | District Office              | Incident(s)                                        | Edit/Add                                   | New Inc  | Remove |
| 1102991          | charlie Brown               |                     | Salt Lake City               | INCIDENT(S) REQUIRED Us<br>Inc links.              | e Edit/Add or New                          | <b>*</b> | Ó      |
|                  |                             |                     |                              | Click on the + sign to c<br>associated to the docu | reate an incident<br>iment you are filing. |          |        |
| Document li      | nfo                         |                     |                              | D                                                  |                                            |          |        |
| Document ID      | 1946                        |                     |                              | Document Sub Type                                  | Emancipation Petition                      |          |        |
|                  | Petition for En             | nancipation         |                              | View DDE                                           |                                            |          |        |
| Filed/Created By | training9                   |                     |                              | VIEW PDF                                           | W                                          |          | 韰      |
|                  |                             | Save                | Click to View Error Messages | Go Back to Batch Lookup                            | Delete                                     |          |        |

| 🖸 Add Incident To Case - Google Chrome                                                                                                    |                                                                                                    |
|----------------------------------------------------------------------------------------------------|----------------------------------------------------------------------------------------------------|
| Attps://juvenile.utcourts.gov/efili                                                                                                    | ng/EfileBatchIncidentEdit?mode=create&efileCaseId=3079&defaultStatuteId=1222&docSubTypeId=191&efileBatchIc                                                                                    |
| Add Incident To Case<br>eFile Case Inc Id<br>Name                                                                                                    | [NEW]<br>charlie Brown                                                                                                    |
|                                                                                                    | All Fields with (*) are required.                                                                                                    |
| Choose Type<br>District Office*<br>County of Offense*<br>Agency*<br>Incident Description*<br>PSS?<br>Intake Decision<br>Child Removal Date (MM-DD-YYYY)<br>Petitioner | Child Welfare Salt Lake City SALT LAKE Juvenile Court PETITION FOR EMANCIPATION Check if Yes Petition Private Petitioner Save Incident Cancel                                                 |
|                                                                                                    | <ol> <li>The information is populated into the fields for you but<br/>changes can be made by clicking on the drop down buttons<br/>if necessary.</li> <li>Click on "Save Incident"</li> </ol> |
|                                                                                                    |                                                                                                    |

| 💿 eFile Batch Deta         | il - Google Chrome         |                               |                                         |                            |                       |         |          |
|----------------------------|----------------------------|-------------------------------|-----------------------------------------|----------------------------|-----------------------|---------|----------|
| 🔒 https://juve             | nile.utcourts.gov/@        | efiling/EfileBatchDeta        | ail?efileBatchId=2413                   |                            |                       |         |          |
| eFile Batch                | Detail                     |                               |                                         |                            |                       |         |          |
| eFile Batch Id             | 2413                       | eFile For Firm User           | Defense Attorney                        |                            | Status                | Draft   |          |
| Created By                 | training9                  | Created DateTime              | 06-20-2016 09:42:53 AM                  |                            | Alert Date            |         |          |
| Note                       | Creating efile Batch recor | d from MyCases                |                                         |                            |                       |         |          |
|                            | dd Evisting Case           | aata Naw Casa                 |                                         |                            |                       |         |          |
| Edit Case #                | Case Name                  |                               | District Office                         | Incident(s)                | Edit/Add              | New Inc | Remove   |
| 1102991                    | charlie Brown              |                               | Salt Lake City                          | ⊡ Inc                      |                       | +       | Ó        |
|                            |                            |                               |                                         |                            |                       |         |          |
|                            |                            |                               |                                         |                            |                       |         |          |
|                            |                            |                               |                                         |                            |                       |         |          |
|                            |                            | The documer<br>on the "eFile" | nt is ready to eFile in th<br>" button. | e usual manner by clicking |                       |         |          |
|                            |                            |                               |                                         |                            |                       |         |          |
| Document In<br>Document ID | <b>nfo</b><br>1946         |                               |                                         | Document Sub Type          | Emancipation Petition |         |          |
| Document Title             | Petition for En            | nancipation                   |                                         | Document Type              | Petition              |         |          |
| Filed/Created By           | training9                  |                               |                                         | View PDF                   | Ó                     |         | <b>B</b> |
|                            |                            | Save                          | File & Return to My eFiled              | ▼ Go Back to Batch Lookup  | Delete                |         |          |

| 💿 eFile Batch Deta | ail - Google Chrome        |                                  |                                             |                           |                       |           |        |
|--------------------|----------------------------|----------------------------------|---------------------------------------------|---------------------------|-----------------------|-----------|--------|
| 🔒 https://juve     | enile.utcourts.gov/e       | efiling/EfileBatchDeta           | ail?efileBatchId=2413                       |                           |                       |           |        |
| eFile Batch        | Detail                     |                                  |                                             |                           |                       |           |        |
| eFile Batch Id     | 2413                       | eFile For Firm User              | Defense Attorney                            |                           | Status                | Draft     |        |
| Created By         | training9                  | Created DateTime                 | 06-20-2016 09:42:53 AM                      |                           | Alert Date            |           |        |
| Note               | Creating efile Batch recor | rd from MyCases                  |                                             |                           |                       |           |        |
| Case Info          | Add Existing Case          | eate New Case                    |                                             |                           |                       |           |        |
| Edit Case #        | Case Name                  |                                  | District Office                             | Incident(s)               | Edit/Ad               | d New Inc | Remove |
| 1102991            | charlie Brown              | <b>N</b>                         | Salt Lake City                              | 🛃 Inc                     |                       | +         | Ő      |
|                    |                            |                                  |                                             |                           |                       |           |        |
|                    |                            | You can also o<br>clicking on "C | create an additional cas<br>reate New Case" | e from this screen by     |                       |           |        |
| Document I         | nfo                        |                                  |                                             | Decument Cub Ture         |                       |           |        |
| Document ID        | 1946<br>Detition for Er    | mancination                      |                                             | Document Sub Type         | Emancipation Petition |           |        |
| Eiled/Created By   | reduot for Er              | nancipation                      |                                             | View PDF                  | <b>6</b>              |           | Rì     |
| Filed/Created By   | training9                  |                                  |                                             |                           | ш                     |           | 22     |
|                    |                            | Save e                           | File & Return to My eFiled                  | ▼ Go Back to Batch Lookup | Delete                |           |        |

## Back Save Case

🛉 eFile Batch Case Edit - Google Chrome

|                  |           | All fields                                                          | with (*) are required.                                                                                                    |
|------------------|-----------|---------------------------------------------------------------------|----------------------------------------------------------------------------------------------------|
| eFile Case ID    | [NEW]     | Home District Office *                                              | American Fork   Populate Address/Phone From Charlie Brown  Charlie Brown                                                                                           |
| First Name *     |           | Street Address *                                                    | 124 N 456 W                                                                                                    |
| Middle Name      |           | Apt/PO Box/Suite                                                    |                                                                                                    |
| Last Name *      |           | City *                                                              | American Fork                                                                                                    |
| Date of Birth *  |           | State *                                                             | Utah                                                                                                    |
| Gender *         | Unknown 🔻 | Zip *                                                               | 84003                                                                                                    |
| Phone *          | 000000000 | County *                                                            | Utah                                                                                                    |
| Race *           | ▼         |                                                                     |                                                                                                    |
| Ethnicity *      | <b></b>   |                                                                     |                                                                                                    |
| Height (ft. in.) |           | Weight (lbs.)                                                       |                                                                                                    |
|                  |           | An added feature<br>pho<br>1. Click on the de<br>2. The information | e allows you to pre-populate the address and<br>one fields from an existing case.<br>rop down box and select the case<br>on will populate into the address fields. |

https://caredev.utcourts.gov/efiling/EfileBatchCaseEdit?mode=create&efileBatchId=2874&sid=0.14916025969945212

Close

| 🖸 My e                                                                     | Filed - Google (             | Chrome                                                           |                         |             |             |             |                               |                                     |                                                                 |  |
|----------------------------------------------------------------------------|------------------------------|------------------------------------------------------------------|-------------------------|-------------|-------------|-------------|-------------------------------|-------------------------------------|-----------------------------------------------------------------|--|
| 🔒 htt                                                                      | ps:// <mark>juvenil</mark> e | e.utcourts.gov/efiling/M                                         | lyEFile?m=saved         | l&efileBatc | hId=24      | 14          |                               |                                     |                                                                 |  |
| Find                                                                       | Find Close My eFiled         |                                                                  |                         |             |             |             |                               |                                     |                                                                 |  |
| Status Case #                                                              |                              |                                                                  |                         |             |             |             |                               | Filed Date Range                    |                                                                 |  |
| My a Filing Cirm a Filing                                                  |                              |                                                                  |                         |             |             |             | ve)                           | Start                               | 15 🖌                                                            |  |
| for Firm User:                                                             |                              |                                                                  |                         |             |             |             | y 3)                          | End                                 | 15 🖌                                                            |  |
|                                                                            | Queue                        | Doc. SubType<br>Title                                            | Filed Date<br>Filer     | Hold Date   | View<br>Doc | Status      | Completed Date Time<br>Userid | Case #<br>Incident(s) #             | Notes                                                           |  |
|                                                                            | Create Info                  | Emancipation Petition                                            | 06-20-2016<br>training9 |             |             | Create Info |                               | charlie Brown (1102991)             |                                                                 |  |
|                                                                            | Create Info                  | Other Legal<br>Substantiation                                    | 06-17-2016<br>training9 |             |             | Create Info |                               | Test Case (NEW)                     |                                                                 |  |
|                                                                            | Review                       | Termination of Parental Rights<br>Termination of Parental Rights | 06-16-2016<br>training9 |             | ∖view       | New Filing  |                               | Dulcinea Quixote (1103011)<br>2     | Please note: There is a limit of<br>250 characters in this note |  |
| •                                                                          | Review                       | Motion<br>Test Motion                                            | 02-08-2016<br>training9 |             | ∖∕iew       | New Filing  |                               | Chisai Unko-johnson (500005)<br>332 | 1                                                               |  |
|                                                                            | Review                       | Motion<br>Motion to Withdraw                                     | 12-03-2015<br>training9 |             | View        | New Filing  |                               | Sanford Sharpie (1004313)<br>45-46  |                                                                 |  |
|                                                                            | Counsel                      | Notice of Appearance                                             | 11-23-2015<br>training9 |             | View        | New Filing  |                               | Chisai Unko-johnson (500005)        |                                                                 |  |
|                                                                            | Counsel                      | Notice of Appearance                                             | 10-28-2015<br>training9 |             | View        | New Filing  |                               | Chisai Unko-johnson (500005)        |                                                                 |  |
|                                                                            | Counsel                      | Notice of Appearance                                             | 08-20-2015<br>training9 |             | View        | New Filing  |                               | COWARD LYON (751869)                |                                                                 |  |
|                                                                            |                              | nonce of Appearance                                              | ti diningo              |             |             |             |                               |                                     |                                                                 |  |
|                                                                            |                              |                                                                  |                         |             |             |             |                               | If there is add                     | litional                                                        |  |
|                                                                            |                              |                                                                  |                         |             |             |             |                               | information needed you              |                                                                 |  |
|                                                                            |                              |                                                                  |                         |             |             |             |                               |                                     | note from                                                       |  |
| If you click on your "Ny eFiled" batch you can<br>the clerk in this column |                              |                                                                  |                         |             |             |             |                               |                                     | nis column                                                      |  |
| see that the case has been sent to the clerical                            |                              |                                                                  |                         |             |             |             |                               |                                     |                                                                 |  |
| queue awaiting processing and your firm's                                  |                              |                                                                  |                         |             |             |             |                               |                                     |                                                                 |  |
| assignment to the case                                                     |                              |                                                                  |                         |             |             |             |                               |                                     |                                                                 |  |
|                                                                            |                              |                                                                  |                         |             |             |             |                               |                                     |                                                                 |  |

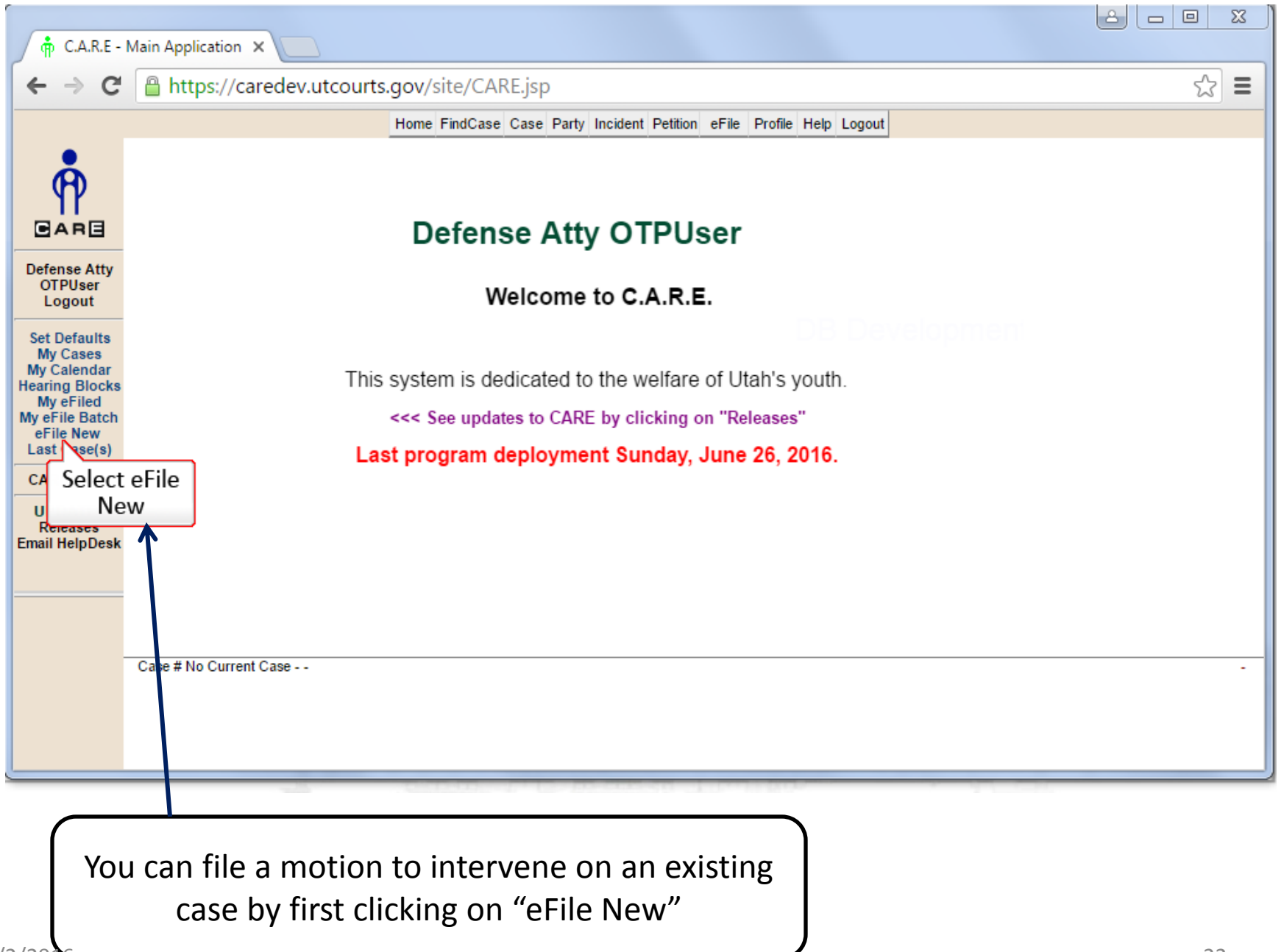

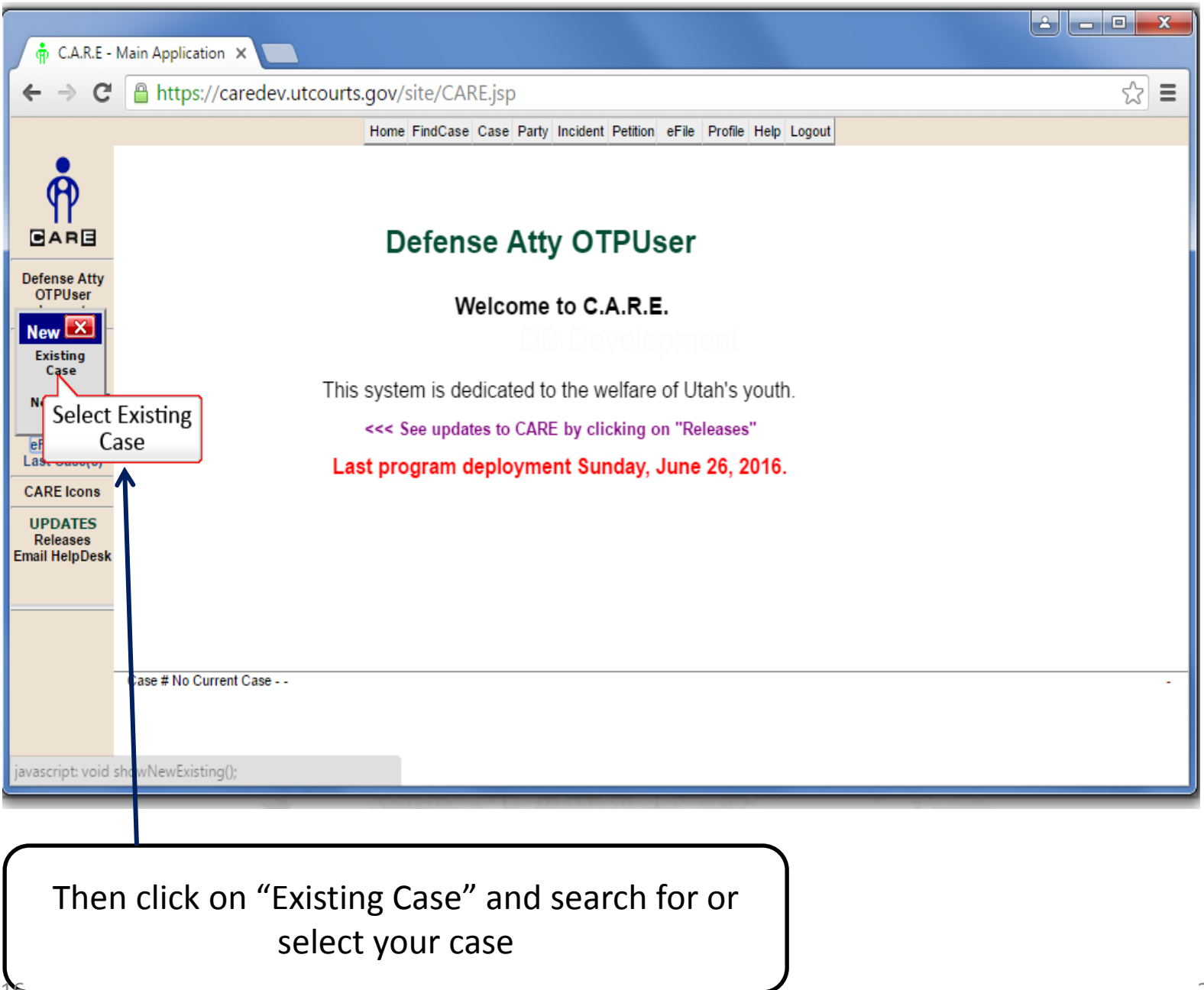

| 🛉 eFile Batch De                                                                               | tail - Google Chrome                                             |                     |                        |                               |            |                  | ) <u>X</u> |  |  |  |
|------------------------------------------------------------------------------------------------|------------------------------------------------------------------|---------------------|------------------------|-------------------------------|------------|------------------|------------|--|--|--|
| https://caredev.utcourts.gov/efiling/EfileBatchDetail?efileBatchId=2908&sid=0.5237133076714859 |                                                                  |                     |                        |                               |            |                  |            |  |  |  |
| eFile Batch Detail                                                                             |                                                                  |                     |                        |                               |            |                  |            |  |  |  |
| eFile Batch Id                                                                                 | 2908                                                             | eFile For Firm User | Defense Atty OTPUser V |                               | Status     | Incomplete       |            |  |  |  |
| Created By                                                                                     | otpuser4                                                         | Created DateTime    | 07-29-2016 03:19:39 PM |                               | Alert Date |                  |            |  |  |  |
| Note                                                                                           | Creating efile Batch rec                                         | ord from New        |                        |                               |            |                  |            |  |  |  |
| Case Info                                                                                      | Add Existing Case                                                | Create New Case     |                        |                               |            |                  |            |  |  |  |
| Edit Case #                                                                                    | Case Name                                                        |                     | District Office        | Incident(s)                   | Edit/      | Add New Inc Remo | ve         |  |  |  |
| 1004313                                                                                        | Sanford D Shar                                                   | pie                 | Provo                  |                               | [          | ¥ 0              |            |  |  |  |
|                                                                                                |                                                                  |                     |                        |                               |            |                  |            |  |  |  |
|                                                                                                |                                                                  |                     |                        |                               |            |                  |            |  |  |  |
|                                                                                                |                                                                  |                     |                        |                               |            |                  |            |  |  |  |
|                                                                                                |                                                                  |                     |                        |                               |            |                  |            |  |  |  |
|                                                                                                |                                                                  |                     |                        |                               |            |                  |            |  |  |  |
|                                                                                                |                                                                  |                     |                        |                               |            |                  |            |  |  |  |
|                                                                                                |                                                                  |                     |                        |                               |            |                  |            |  |  |  |
|                                                                                                |                                                                  | Select              | t Add PDF              |                               |            |                  |            |  |  |  |
| Document                                                                                       | Info                                                             | Doo                 | cument                 |                               |            |                  |            |  |  |  |
|                                                                                                |                                                                  | 7                   | Add PDF Document Add   | NG DOCUMENT Proposed Verbiage |            |                  |            |  |  |  |
|                                                                                                | Save Click to View Error Messages Go Back to Batch Lookup Delete |                     |                        |                               |            |                  |            |  |  |  |
|                                                                                                | /                                                                |                     |                        |                               |            |                  | ,          |  |  |  |
|                                                                                                |                                                                  |                     |                        |                               |            |                  |            |  |  |  |
|                                                                                                |                                                                  |                     |                        |                               |            |                  |            |  |  |  |
|                                                                                                |                                                                  |                     |                        |                               |            |                  |            |  |  |  |
|                                                                                                | Add you                                                          | r document          | t to the case in       | the usual                     |            |                  |            |  |  |  |
|                                                                                                | mannor                                                           | hy clicking         | on "Add DDE D          | ocument"                      |            |                  |            |  |  |  |
|                                                                                                | mannel                                                           | by clicking         |                        |                               |            |                  |            |  |  |  |
|                                                                                                |                                                                  |                     |                        | )                             |            |                  |            |  |  |  |

| C.A.R.E - Main                                                                                                    | Application X                                                                                                    | 23  |
|----------------------------------------------------------------------------------------------------|----------------------------------------------------------------------------------------------------|-----|
| (← → C 🔒                                                                                                    | https://caredev.utcourts.gov/site/CARE.jsp 52                                                                                                    | 3 = |
|                                                                                                    | Home FindCase Case Party Incident Petition eFile Profile Help Logout                                                                                                    |     |
| <b>P</b>                                                                                                    | Add eFile Document - Google Chrome                                                                                                    |     |
| Defense Atty<br>OTPUser<br>Logout<br>Set Defaults<br>My Cases<br>My Calendar<br>Hearing Blocks<br>My eFiled<br>My eFile Batch<br>eFile New<br>Last Case(s)<br>CARE Icons<br>UPDATES<br>Releases<br>Email HelpDesk | https://caredev.utcourts.gov/efiling/AddEfileDocument?mode=importDoc&efileBatchId=2908&docCatl          Add PDF Document         Document Type *         Motion (Legal Juvenile)         Motion to Compel, Motion to Continue. Motion to Convert, Hearing Request, Status & Report         Recommendation.         Doc Sub Type *         Motion         Motion Title         File *         Motion to Compel         Motion to Compel         Motion to Compel         Motion - Ex Parte         Motion to Compel         Motion to Compel         Motion to Compel         Motion Tex Parte         Motion to Compel         Motion to Compel         Motion to Compel         Motion to Compel         Motion to Compel         Motion to Compel         Motion to Compel         Motion to Compel         Motion to Compel         Motion to Subwithdraw         Order to Show Cause Motion         Request/Notice for Hearing         Request/Notice to Submit |     |
| Cas                                                                                                    | se # No                                                                                                    | -   |
|                                                                                                    |                                                                                                    |     |
| Seto                                                                                                    | lect Motion as the Document Type and Motion<br>Intervene and the Doc Sub Type. Also, enter in<br>the title of the Motion in the Document Title<br>field                                                                                                    |     |

| 🛉 My                                                                   | eFiled - ( | Google Chrome                                |                            | _                               | _                | -                  |                       |                                  |                                                         |
|------------------------------------------------------------------------|------------|----------------------------------------------|----------------------------|---------------------------------|------------------|--------------------|-----------------------|----------------------------------|---------------------------------------------------------|
| https://caredev.utcourts.gov/efiling/MyEFile?m=saved&efileBatchId=2908 |            |                                              |                            |                                 |                  |                    |                       |                                  |                                                         |
| Find                                                                   | Close      | My eFiled                                    |                            |                                 |                  |                    |                       |                                  |                                                         |
| Status                                                                 |            | •<br>• C                                     | ase #                      |                                 | ÷                | 1                  |                       | Filed Date Ra                    | nge                                                     |
| O Mv                                                                   | eFilina    | • Firm eFiling                               | Filed Last(10 D            | avs) 🗹 Open/                    | Recent           | Updates Last       | (1 Dav)               | Start                            | <u>5</u>                                                |
| for Firm                                                               | n User:    | Defense Atty OTPUser V                       |                            | -,-,,                           |                  |                    | ()/                   | End                              | <b>100</b>                                              |
|                                                                        | Queue      | Doc. SubType<br>Title                        | Filed Date<br>Filer        | Hold Date                       | View<br>Doc      | Status             | Completed D<br>Userid | ate Time Case #<br>Incident(s) # | Notes                                                   |
| •                                                                      | Review     | Motion to Intervene                          | 07-29-2016<br>otpuser4     |                                 | View             | New Filing         |                       | Sanford Sharpie (1004313)<br>67  |                                                         |
| •                                                                      | Review     | Expungement Petition<br>Expungement Petition | 06-17-2016<br>otpuser4     | 1                               | View             | New Filing         |                       | charlie Brown (1102991)<br>3     | A payment is required within<br>10 calendar days or the |
|                                                                        | Counse     | Motion to Withdraw<br>Motion to Withdraw     | 11-06-2015<br>otpuser4     |                                 | View             | New Filing         |                       | Charlie Brown (775582)<br>236    | case may be                                             |
| •                                                                      | Review     | Motion<br>Motion to Convert Hours to F       | 11-06-2015<br>ine otpuser4 |                                 | View             | New Filing         |                       | Charlie Brown (775582)<br>236    |                                                         |
|                                                                        | Review     | Motion<br>test                               | 10-19-2015<br>otpuser4     |                                 | View             | New Filing         |                       | Sanford Sharpie (1004313)<br>46  |                                                         |
|                                                                        | Judge      | Motion<br>Motion to Continue                 | 08-30-2015<br>otpuser4     |                                 | View             | New Filing         |                       | Charlie Brown (775582)<br>236    |                                                         |
|                                                                        |            |                                              |                            |                                 |                  |                    |                       |                                  |                                                         |
|                                                                        |            |                                              |                            |                                 |                  |                    |                       |                                  |                                                         |
| 2/201                                                                  | 6          | Your doc<br>awaiting                         | ument v<br>g review        | vill appe<br>and protect<br>tea | ear<br>oce<br>am | in your<br>ssing b | r eFiled<br>y the cl  | queue<br>erical                  | 26                                                      |